- 1. Apri il programma di foglio elettronico Microsoft Excel.
- 2. Crea una tabella inserendo i seguenti dati nelle celle indicate: B2="Lunedi"
  - B3="4200"; C3="1500"; D3="2700"; E3="3600"; F3="4500"; G3="2700"; H3="2300".
- 3. Usa il completamento automatico per inserire nelle celle da C2 a G2 gli altri giorni della settimana.
- 4. Allarga la colonna A a 20 caratteri utilizzando il menu dei comandi
- 5. Scrivi nella cella A1 "Prima settimana".
- 6. Formatta il testo della cella A1 in modo che sia grassetto, centrato, Arial, 12 punti.
- 7. Seleziona le celle da B2 a H2.
- 8. Centra il contenuto delle celle utilizzando l'apposito pulsante della barra degli strumenti.
- 9. Seleziona le celle da B3 a H3.
- 10. Formatta il contenuto delle celle selezionate in modo che siano della valute in euro con due cifre decimali.
- 11. Inserisci nella cella I3 la formula per calcolare la somma del contenuto delle celle da B3 a H3.
- 12. Salva la cartella di lavoro sul disco C nella cartella Documenti con il nome "spese".
- 13. Rinomina il primo foglio della cartella di lavoro con il nome "settimane".
- 14. Posizionati sul foglio 2.
- 15. Nella cella B2 inserisci il valore della cella I3 in modo che si aggiorni automaticamente quando si modificano le cifre del primo foglio di lavoro.
- 16. Nella cella A1 del primo foglio scrivi "Totali" nel formato grassetto, carattere Arial 12 punti.
- 17. Rinomina il secondo foglio di lavoro con il nome "totali".
- 18. Torna al primo foglio e crea un istogramma 2D non in pila utilizzando i dati contenuti nelle celle da B2 a H3.
- 19. Assegna come titolo del grafico "spese settimanali".
- 20. Inserisci il grafico nello stesso foglio di lavoro.
- 21. Modifica il colore di sfondo del grafico a istogramma in modo che sia bianco.
- 22. Modifica il colore delle barre degli istogrammi in modo che siano di colore fucsia.
- 23. Copia il grafico dal primo al terzo foglio di lavoro.
- 24. Rinomina il terzo foglio con il nome "grafici".
- 25. Modifica le impostazioni automatiche del foglio elettronico in modo che presenti 4 fogli di lavoro nelle nuove cartelle.
- 26. Nella cella A3 del foglio "settimane" inserisci una funzione logica che restituisca "OK" se il contenuto della cella I3 è superiore a 20.000 €.
- 27. Inserisci un nuovo foglio di lavoro tra il primo 2 il secondo.
- 28. Visualizza in anteprima interruzione di pagina il primo foglio di lavoro.
- 29. Elimina il foglio di lavoro "Foglio 4".
- 30. Salva le modifiche apportate alla cartella e chiudi il programma.